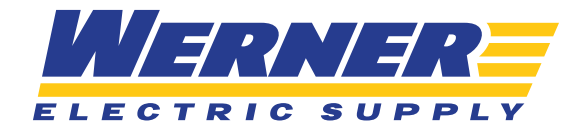

## **ORDER HISTORY**

### **STEP ONE**

To access your order history, you will click on the "Order History" widget located on your homepage once you are logged in.

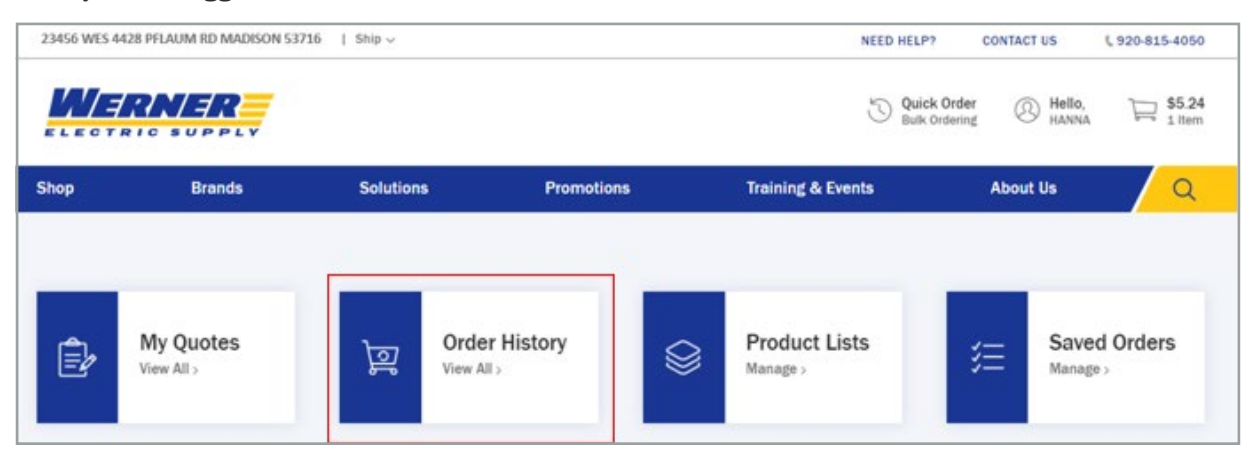

**OR**, you can hover over the area in the top right corner that says "Hello," followed by your name.

| 3456 WES 4428 PF | LAUM RD MADISON 53716   | Ship ~    |                            | NEEL                                                                                                    | D HELP? CONTACT US \$ 920-815-4050                                                                                                    |
|------------------|-------------------------|-----------|----------------------------|----------------------------------------------------------------------------------------------------|----------------------------------------------------------------------------------------------------|
|                  | RNER<br>RIC SUPPLY      |           |                            | J                                                                                                    | Quick Order<br>Bulk Ordering                                                                                                    |
| Shop             | Brands                  | Solutions | Promotions                 | M                                                                                                    | y Account                                                                                                    |
|                  |                         |           |                            | Product & Order Management                                                                                                    | Profile information                                                                                                    |
|                  | My Quotes<br>View All > | ভূ        | Drder History<br>iew Ali > | My Account<br>Account Settings<br>Addresses<br>My Saved Payments<br>Saved Orders<br>Invoice History<br>Order History<br>Order Approval<br>My Quotes<br>My Lists<br>Previously Purchased | Customer<br>WERNER ELECTRIC SUPPLY<br>Bill-To: #123456<br>Ship-To: #234566<br>Inside Rep<br>WESLEY WERNER<br>WERNER@WERNERELECTRIC.COM<br>123-456-7891<br>Outside Rep<br>STANLEY SUPPLY<br>SSUPPLY@WERNERELECTRIC.COM<br>123-546-1234 |
| Recer            | tly Purchas             | ed        |                            |                                                                                                    |                                                                                                    |
|                  | Product Description     |           | Price                      | Change Ship-To                                                                                                    | Sign Out of Account >                                                                                                    |

### **STEP TWO**

When you open the order history page, this is what it will look like:

| < Home < My A | ccount < Order Histo | ry            |                                                       |                     |               |
|---------------|----------------------|---------------|-------------------------------------------------------|---------------------|---------------|
| Order H       | listory              |               |                                                       |                     |               |
| Search Orders | +                    |               |                                                       |                     |               |
| 31 Order      | S                    |               |                                                       | Per page: 6 🗸       | Page 1 of 6 ~ |
| Order Date 🗸  | Order #              | PO #          | Ship To                                               | Status              | Total         |
| 7/2/20        | \$6140329.5          | 123456789 RGA | 23456 WES 4428 PFLAUM RD MADISON WI 53716             | Call When Available | -\$172.49     |
| 7/1/20        | \$6191974.3          | 123456789     | 101112 WES 4611 68 <sup>TH</sup> AVE KENOSHA WI 53144 | Invoice             | -\$2.67       |
| 7/1/20        | \$6191834.3          | 456 RGA       | 23456 WES 4428 PFLAUM RD MADISON WI 53716             | Invoice             | -\$7.92       |
| 6/30/20       | \$6196765.1          | 123456789     | 23456 WES 4428 PFLAUM RD MADISON WI 53716             | Invoice             | \$163.30      |
| 6/30/20       | \$6193613.3          | 1234 RGA      | 34567 WES 3055 HOLMGREN WAY GREEN BAY 54304           | Invoice             | -\$0.88       |
| 6/30/20       | \$6140329.2          | 123456789     | 67891 WES 1400 W BREITUNG AVE KINGSFORD MI 49802      | Invoice             | \$0.00        |

### **STEP THREE**

When you expand the "Search Orders +" you will be able to enter various criteria for narrowing down your search. Please be aware that the order history page encompasses all order history from your company – both web and non-web orders.

| < Home < My Account < Order History Order History |   |             |   |       |                  |
|---------------------------------------------------|---|-------------|---|-------|------------------|
| Search Orders —                                   |   |             |   |       |                  |
| Select Ship To<br>Show All                        | Q | Order #     |   | PO #  |                  |
| Enter keyword or item #                           | Q | Order Total | ~ | Total |                  |
| Status                                            | ~ | From        |   | То    | III              |
|                                                   | , | L           |   |       | Search > Clear > |

**TIP:** When searching for an order within the order history that contains a certain product, allow some time for the search bar to load. It will try to pull up the exact part you might be looking for:

| Ô                | Southwire® Alumaflex <sup>™</sup> Simpull <sup>™</sup> 11272203<br>Type XHHW-2 Building <b>Wire</b> , 600 VAC, 2 AWG<br>69106 | • |                        |   |       |                |
|------------------|----------------------------------------------------------------------------------------------------|---|------------------------|---|-------|----------------|
| ø                | Wiring Device-Kellems Twist-Lock® L1430P<br>Grounding Standard Sized Locking Male Plug<br>1510585                             |   |                        |   |       |                |
| A                | Milwaukee® 48-22-6109 General Purpose Wire<br>Stripper/Cutter, 20 to 12 AWG Solid/Stranded<br>4149112                         |   | <b>F</b>               |   | [     |                |
| 0                | Wiring Device-Kellems 515SC Straight Body<br>Straight Blade Connector, 125 VAC, 15 A, 2                                       | - | Order #                |   | PO #  |                |
| Enter ko<br>wire | eyword or item #                                                                                                    | × | Order Total            | ~ | Total |                |
| Status           |                                                                                                    | ~ | From<br>05 / 19 / 2020 | Ĩ | То    | II             |
|                  |                                                                                                    |   |                        |   |       | Search > Clear |

# **INVOICE HISTORY**

### **STEP ONE**

You can access invoice history from the "My Account" area.

| 50 WES 4428 FF | DADIMIND MIADISON 33710 0 | mp +      |                         | NE                                                                                                    | ED HELP?                                                              | CONTACT 03                                                                                                    | \$ 920-815-4050             |
|----------------|---------------------------|-----------|-------------------------|----------------------------------------------------------------------------------------------------|-----------------------------------------------------------------------|----------------------------------------------------------------------------------------------------|-----------------------------|
|                | RNER<br>RIC SUPPLY        |           |                         | ,                                                                                                    | Quick Ord<br>Bulk Order                                               | der (Normality) Hello,<br>HANNA                                                                                                    | \$0.00<br>0 items           |
| Shop           | Brands                    | Solutions | Promotions              | N                                                                                                    | 1у Ассон                                                              | unt                                                                                                    |                             |
|                |                           |           |                         | Product & Order Management                                                                                                    | Pr                                                                    | ofile information                                                                                                    |                             |
| Ê              | My Quotes<br>View All >   | 0<br>Vid  | rder History<br>w All > | My Account<br>Account Settings<br>Addresses<br>My Saved Payments<br>Saved Orders<br>Invoice History<br>Order History<br>Order Approval<br>My Quotes<br>My Lists<br>Previously Purchased | CL<br>W<br>B<br>S<br>S<br>In<br>W<br>W<br>1<br>OL<br>S<br>S<br>S<br>1 | INTORE ELECTRIC SUPP<br>/ERNER ELECTRIC SUPP<br>/INTO: #12345<br>SIDE Rep<br>/ESLEY WERNER<br>/ESLEY WERNER<br>/ESLEY WERNERELEC<br>23-456-7891<br>TANLEY SUPPLY<br>SUPPLY@WERNERELEC<br>23-564-1234 | LY<br>CTRIC.COM<br>TRIC.COM |
| Recer          | Product Description       | d         | Price                   | Change Ship-To                                                                                                    | >                                                                     | Sign Out of Acc                                                                                                    | ount >                      |

### **STEP TWO**

When you open the invoice history page, this is what it will look like:

| Invoice His                                                                                                   | tory                                                                                   |                                                         |                                                                                  |
|----------------------------------------------------------------------------------------------------|----------------------------------------------------------------------------------------|---------------------------------------------------------|----------------------------------------------------------------------------------|
| Search Invoices +                                                                                             |                                                                                        |                                                         | Please go to Dilltrust to reprint or to view a complete listing of your invoices |
|                                                                                                    |                                                                                        |                                                         | V - 0011115005 (# 40 40 4)                                                       |
| Statement Sum                                                                                                 | Imary for WERNER                                                                       |                                                         | Y eCOMMERCE (#42434)                                                             |
| Statement Sum                                                                                                 | Net Due On Invoice                                                                     | Current                                                 | \$0.00<br>\$0.00                                                                 |
| Statement Sum<br>Terms<br>Available Credit<br>Last Purchase                                                   | Net Due On Invoice<br>\$99,999.00<br>-\$18.38                                          | Current<br>1-30<br>31-60                                | \$0.00<br>\$0.00<br>\$0.00<br>\$0.00                                             |
| Statement Sum<br>Terms<br>Available Credit<br>Last Purchase<br>Last Payment                                   | Mary for WERNER E<br>Net Due On Invoice<br>\$99,999.00<br>-\$18.38<br>\$0.00           | Current<br>1-30<br>31-60<br>61-90                       | \$0.00<br>\$0.00<br>\$0.00<br>\$0.00<br>\$0.00                                   |
| Statement Sum<br>Terms<br>Available Credit<br>Last Payment<br>MTD Purchased                                   | Mary for WERNER E<br>Net Due On Invoice<br>\$99,999.00<br>-\$18.38<br>\$0.00<br>\$0.00 | Current<br>1-30<br>31-60<br>61-90<br>91-120             | \$0.00<br>\$0.00<br>\$0.00<br>\$0.00<br>\$0.00<br>\$0.00<br>\$0.00               |
| Statement Sum<br>Terms<br>Available Credit<br>Last Purchase<br>Last Payment<br>MTD Purchased<br>YTD Purchased | Net Due On Invoice<br>\$99,999.00<br>-\$18.38<br>\$0.00<br>\$0.00<br>\$0.00            | Current<br>1-30<br>31-60<br>61-90<br>91-120<br>Over 120 | \$0.00<br>\$0.00<br>\$0.00<br>\$0.00<br>\$0.00<br>\$0.00<br>\$0.00<br>\$0.00     |

### **STEP THREE**

When you expand "Search Invoices +" you will be able to enter various criteria for narrowing down your search, like invoices tied to one specific ship to, invoice numbers, PO numbers, or order numbers. You can even sort by "open invoices only."

| rch Invoices —   |           | Please go to 🗾 b | illtrust to reprint or to view | a complete listing of your invoices |
|------------------|-----------|------------------|--------------------------------|-------------------------------------|
| Select Ship To Q | Invoice # |                  | PO #                           |                                     |
| Order #          | From      |                  | То                             |                                     |

### **STEP FOUR**

In order to pay your bills online, you will need to go to the Billtrust website. You cannot make payments directly on our website. You can click on the Billtrust logo next to each invoice to open up that specific order in your account – or click the Billtrust logo at the top of the page to view all orders in your account. This will take you directly to your Billtrust account and you will already be logged in.

| Invoice Date ~ | Invoice #           | P0 #       | Ship To                    | Due Date | Total   | Balance | Bill Trust  |
|----------------|---------------------|------------|----------------------------|----------|---------|---------|-------------|
| 7/2/20         | <b>S6191834.003</b> | 123456 RGA | WES 4428 PFLAUM RD # 23456 | 6/29/20  | -\$7.92 | \$0.00  | 🛛 billtrust |